## Microsoft Authenticator app

Étape 1 : Téléchargez et installez l'application Microsoft Authenticator sur votre appareil mobile <u>Android</u>, <u>iOS</u> ou <u>Windows Phone</u>. Il est possible que l'application vous demande de partager certaines données pour l'amélioration continue de l'application.

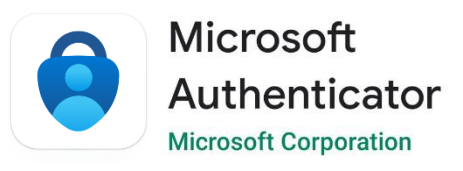

Étape 2 : Accédez à la page Web <u>Vérification de sécurité supplémentaire</u> (si possible, à partir d'un ordinateur). Vous pouvez mettre votre appareil mobile de côté pour le moment.

Étape 3 : Cliquez sur *Ajouter une méthode*.

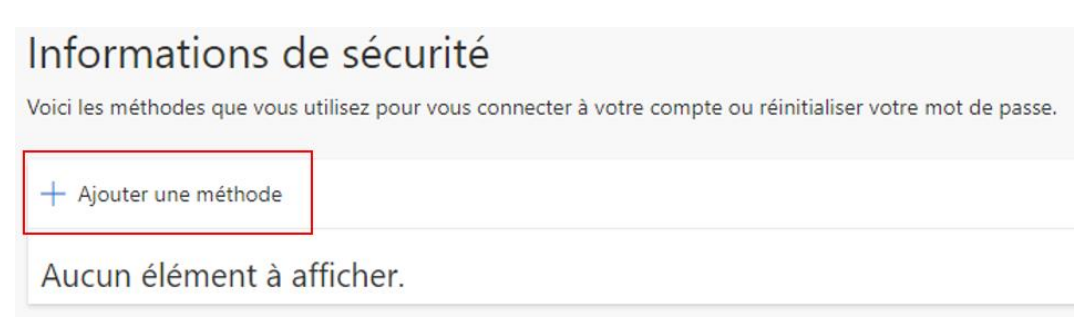

Étape 4 : Sélectionnez l'option de vérification par défaut Application d'authentification.

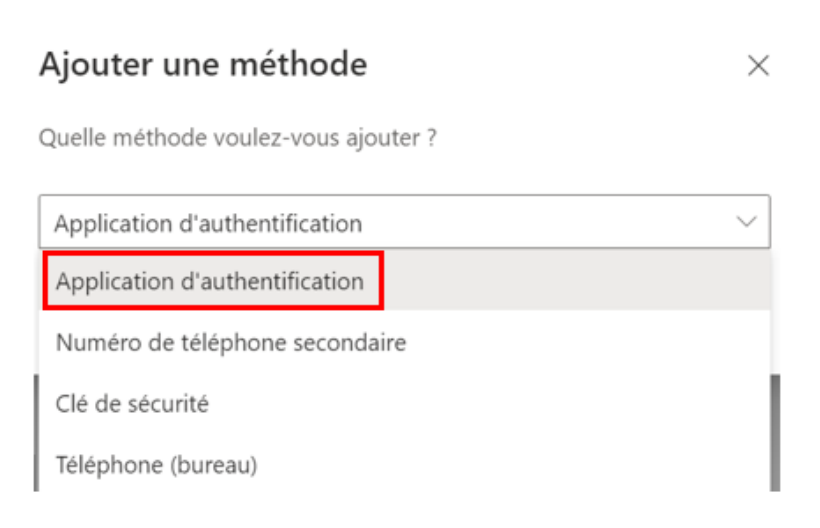

Étape 5 : Cliquez sur *Ajouter*.

|                                     | Annuler | Ajouter |
|-------------------------------------|---------|---------|
| Application d'authentification      |         | $\sim$  |
| Quelle méthode voulez-vous ajouter? |         |         |
| Ajouter une méthode                 |         |         |

Étape 6 : Cliquez sur *Suivant* (ne pas suivre les indications à l'écran votre application est déjà téléchargée).

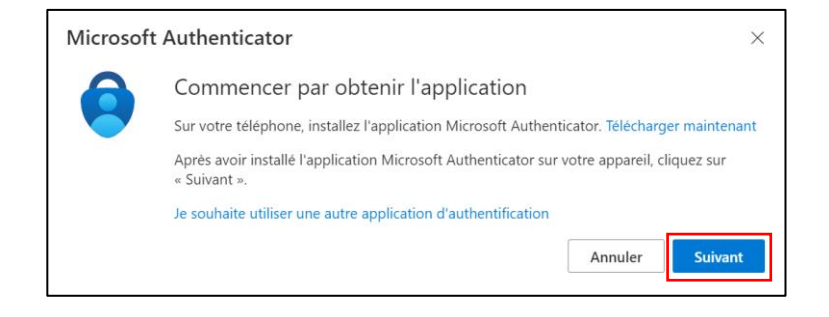

Étape 7 : Ouvrez l'application sur votre téléphone.

Cliquez sur le bouton *Scanner un code QR*. Si ce bouton n'apparaît pas, cliquez sur le + en haut à droite de l'application ou sur *Ajouter un compte* au centre de l'écran et sélectionnez *Compte professionnel ou scolaire*, puis cliquez sur *Scanner le code QR*.

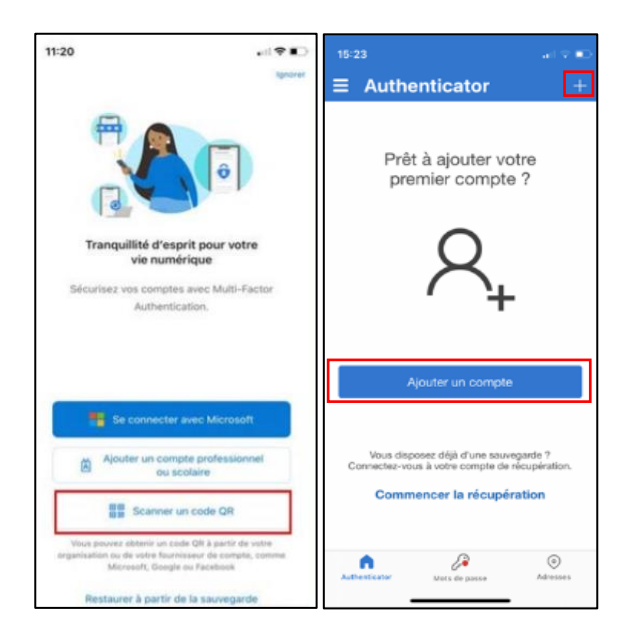

Étape 8 : Cliquez sur *Suivant* sur votre ordinateur.

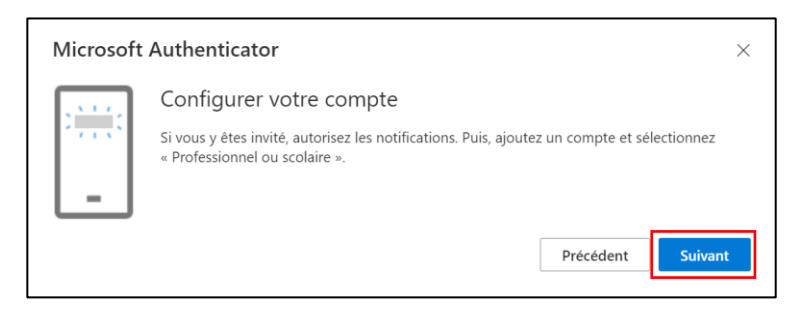

Étape 9 : Placez votre téléphone devant le code QR qui s'affiche sur votre ordinateur (**ne pas prendre celui dans le guide**). Votre compte **ULaval** s'ajoutera dans l'application mobile. Sur votre ordinateur, cliquez sur le bouton *Suivant*.

| Microsoft Authenti                                                                                                    | cator                  |                 | $\times$ |  |  |
|----------------------------------------------------------------------------------------------------|------------------------|-----------------|----------|--|--|
| Scanner le code QR                                                                                                    |                        |                 |          |  |  |
| Utiliser l'application Microsoft Authenticator pour scanner le code QR. Ceci permet de connecter<br>l'application Microsoft Authenticator à votre compte. |                        |                 |          |  |  |
| Après avoir scanné le code QR, cliquez sur « Suivant ».                                                                                                   |                        |                 |          |  |  |
|                                                                                                    |                        |                 |          |  |  |
|                                                                                                    | Ne prenez pas ce code. |                 |          |  |  |
|                                                                                                    |                        | I               |          |  |  |
| Impossible de numé                                                                                                    | ériser l'image ?       |                 |          |  |  |
|                                                                                                    |                        | Précédent Suiva | nt       |  |  |

Étape 10 : Entrez, dans votre téléphone intelligent, les chiffres qui s'affichent sur la page de sécurité. Il se peut que votre téléphone vous demande de confirmer à l'aide de votre code PIN ou de votre empreinte selon les paramètres de sécurité de votre téléphone. En fonction de l'application sur laquelle vous essayez de vous connecter, il est possible qu'il soit demandé d'appuyer sur **Approuver** pour confirmer la connexion.

| Microsoft | Authenticator                                     |                     |                                  | ×   | Essayez-vous de vous<br>connecter ?<br>Université Laval |
|-----------|---------------------------------------------------|---------------------|----------------------------------|-----|---------------------------------------------------------|
|           | Nous allons essayer                               |                     |                                  |     | connecter. Entrez le numéro ici                         |
|           | Approuvez la notification que nous<br>ci-dessous. | envoyons à votre ap | plication en entrant sur le numé | éro | OUI                                                     |
|           |                                                   | 91                  |                                  |     | NON, CE N'EST PAS MOI                                   |
|           |                                                   |                     | Précédent Suivar                 | nt  | JE NE VOIS PAS LE NUMÉRO                                |

Étape 11 : Cliquez sur Suivant sur votre ordinateur une fois la connexion vérifiée.

Si vous avez plus d'une méthode, assurez-vous que la méthode par défaut est celle de votre choix.

Étape 12 : Cliquez sur *Changer la méthode de connexion par défaut* dans le haut de la page ou sur *Modifier* si une méthode par défaut est déjà choisie.

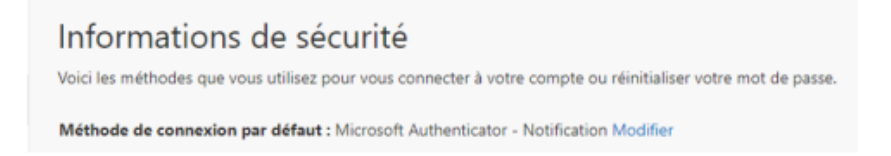

Étape 13 : Sélectionnez la méthode de votre choix. Pour l'application Microsoft Authenticator, choisir *Microsoft Authenticator – Notification*.

## Changer la méthode par défaut

Quelle méthode voulez-vous utiliser pour vous connecter?

| Microsoft Authenticator - Notification | $\sim$ |
|----------------------------------------|--------|
| Microsoft Authenticator - Notification |        |

Application d'authentification ou jeton matériel - code